### **DAFTAR ISI**

### BAB IV HASIL DAN PEMBAHASAN

| А.    | Tahap instalasi Web Server Apache2, modul WAF Modsecurity, CRS |
|-------|----------------------------------------------------------------|
|       | <i>OWASP</i>                                                   |
| В.    | Tahap Instalasi DVWA dan Database MySQL                        |
| C.    | Tahap Konfigurasi DVWA, MySQL, Apache2, Modul Modsecurity, dan |
|       | <i>CRS</i> OWASP                                               |
| D.    | Tahap Pengujian serangan SQL Injection 71                      |
| E.    | Tahap Hasil Dan Analisis                                       |
| BAB V | PENUTUP                                                        |
| A.    | Kesimpulan 85                                                  |
| В.    | Saran                                                          |
| DAFTA | AR PUSTAKA                                                     |
| LAMPI | RAN                                                            |

# DAFTAR TABEL

| Tabel 2. 1 Penelitian Sebelumnya                | 26 |
|-------------------------------------------------|----|
| Tabel 4. 1 Konfigurasi pada file config.inc.php | 59 |
| Tabel 4. 2 Isi File konfigurasi Tambahan        | 68 |
| Tabel 4. 3 Konfigurasi Modsecurity di Apache2   | 70 |
| Tabel 4. 4 Data hasil Blind SQL Injection       | 80 |
| Tabel 4. 5 Data hasil Pengujian dengan SQLMAP   | 81 |

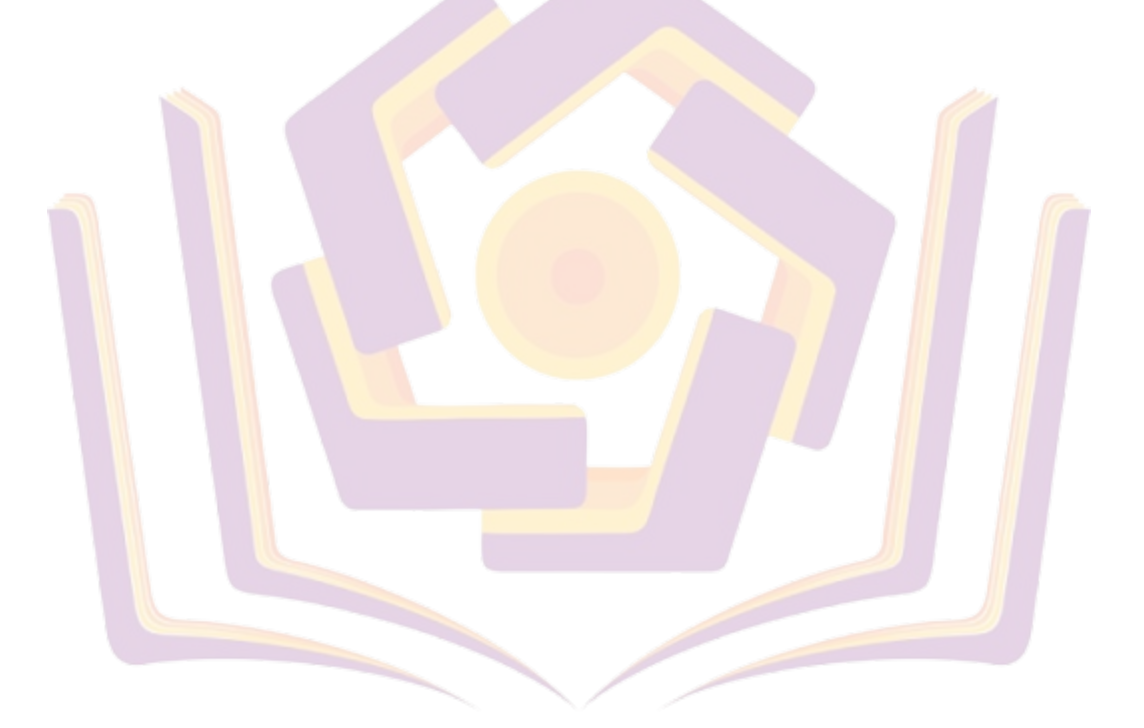

## DAFTAR GAMBAR

| Gambar 2. 1 Aspek CIA                                        | 12 |
|--------------------------------------------------------------|----|
| Gambar 2. 2 Web Application Firewall                         | 17 |
| Gambar 3. 1 Konsep Penelitian                                | 32 |
| Gambar 3. 2 konfigurasi pada DVWA                            | 35 |
| Gambar 4. 1 Update repository                                | 41 |
| Gambar 4. 2 Instal Apache2                                   | 42 |
| Gambar 4. 3 Cek status Apache2                               | 43 |
| Gambar 4. 4 Menjalankan Apache2                              | 44 |
| Gambar 4. 5 Cek Status Aktif Apache2                         | 45 |
| Gambar 4 <mark>.</mark> 6 Pengecekan Web Server Apache2      | 45 |
| Gambar 4. 7 Update semua repository                          | 46 |
| Gambar 4. 8 Instal Library Modsecurity                       | 47 |
| Gambar 4. 9 Mengaktifkan Modul Modsecurity                   | 48 |
| G <mark>a</mark> mbar 4. 1 <mark>0</mark> Menghapus CRS Lama | 49 |
| Gambar 4. 11 Instal git                                      | 50 |
| Ga <mark>m</mark> bar 4. 1 <mark>2 I</mark> nstal CRS        | 51 |
| Gambar 4. 13 Merubah File                                    | 52 |
| Gambar 4. 14 Mengaktifkan Pengecualian File                  | 52 |
| Gambar 4. 15 Memindah Letak Direkektori                      | 53 |
| Gambar 4. 16 Instal Paket DVWA                               | 54 |
| Gambar 4. 17 Instalasi MySQL Server                          | 55 |
| Gambar 4. 18 Memastikan Instalasi DVWA                       | 56 |
| Gambar 4. 19 Mengganti Hak Akses DVWA                        | 56 |
| Gambar 4. 20 Mengubah Letak Direktori                        | 57 |
| Gambar 4. 21 Menyalin File                                   | 57 |
| Gambar 4. 22 Mengedit File Konfigurasi                       | 58 |
| Gambar 4. 23 Tampilan Isi File <i>config.</i> inc.php        | 59 |
| Gambar 4. 24 Menjalankan MySQL                               | 60 |
| Gambar 4. 25 Mengecek Status MySQL                           | 60 |
|                                                              |    |

| Gambar 4. 26 Mengelola Database MySQL                                                  | 61 |
|----------------------------------------------------------------------------------------|----|
| Gambar 4. 27 Mengecek Versi Apache                                                     | 62 |
| Gambar 4. 28 Mengubah Direktori Kerja                                                  | 63 |
| Gambar 4. 29 Membuka file php.ini                                                      | 63 |
| Gambar 4. 30 File Konfigurasi PHP                                                      | 64 |
| Gambar 4. 31 Memastikan Apache2 Aktif                                                  | 65 |
| Gambar 4. 32 Menyalin File Konfigurasi                                                 | 65 |
| Gambar 4. 33 Konfigurasi Modsecurity                                                   | 67 |
| Gambar 4. 34 Konfigurasi Modsecurity dengan CRS                                        | 68 |
| Gambar 4. 35 Menyambungkan Modsecurity di Apache2                                      | 69 |
| Gambar 4. 36 Serangan Blind SQL                                                        | 72 |
| Gambar 4. 37 Serangan SQLMAP tanpa WAF                                                 | 74 |
| Gambar 4 <mark>. 3</mark> 8 Hasil Sera <mark>n</mark> gan SQLMAP tanpa <i>WAF</i>      | 75 |
| Gambar 4. <mark>3</mark> 9 Serangan <i>Blind S<mark>QL Injection</mark></i> dengan WAF | 76 |
| Gambar 4. 40 Hasil Serangan Blind SQL Injection dengan WAF                             | 77 |
| Gambar 4. 41 Hasil Serangan SOLMAP dengan WAF                                          | 78 |

## DAFTAR LAMPIRAN

Lampiran 1. Kartu Bimbingan Skripsi Pembimbing 1

Lampiran 2. Kartu Bimbingan Skripsi Pembimbing 2

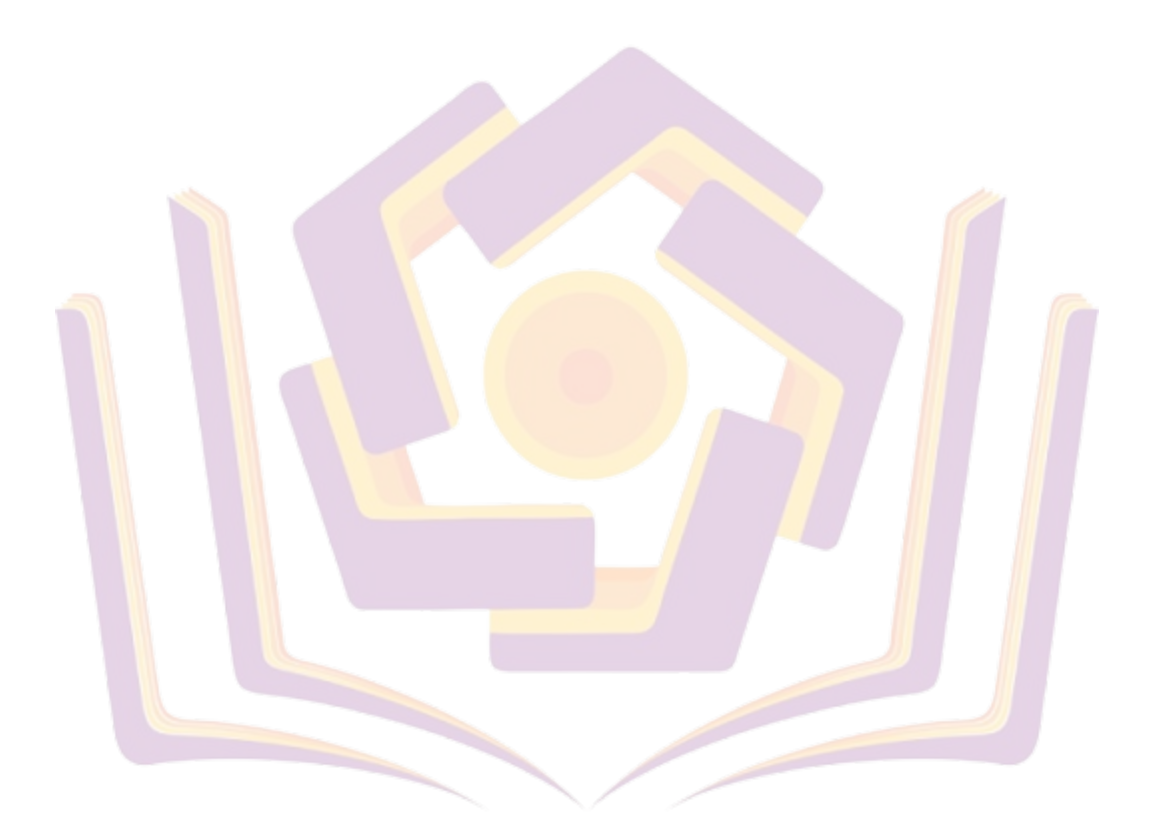